## ИНСТРУКЦИЯ ПО РЕГИСТРАЦИИ НА ПОРТАЛЕ АИС "НАВИГАТОР"

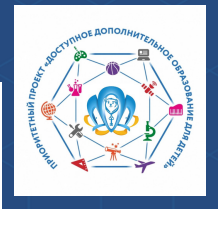

**АИС "Навигатор" http://navigator.krao.ru** - это общедоступный информационный портал, единая база детских объединений (кружков, секций, студий, ансамблей) различной направленности для детей от 5 до 18 лет.

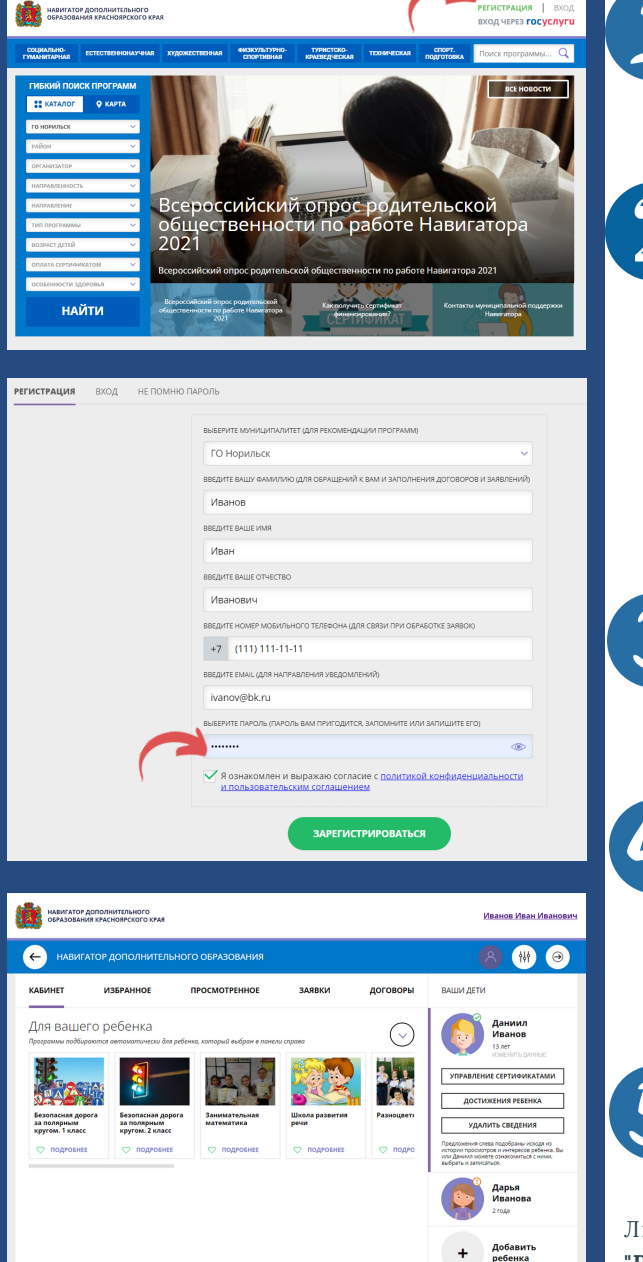

Шаг 1. Используя техническое электронное устройство (компьютер, смартфон, планшет) перейдите на портал "Навигатор дополнительного образования детей Красноярского края" по ссылке: http://navigator.krao.ru

Шаг 2. Выберите кнопку "Регистрация", заполните следующие обязательные поля (будьте внимательны при заполнении):

- муниципальное образование (ГО Норильск);
- Ф.И.О родителя;
- номер мобильного телефона;
- действующий (актуальный) адрес электронной почты, на который придет ссылка для подтверждения регистрации. Адрес почты будет использоваться при входе в Навигатор;
- пароль (по вашему выбору). Пароль является постоянным, его необходимо запомнить.

 Шаг
 3.
 Ознакомьтесь
 с
 политикой

 конфиденциальности
 и
 пользовательским

 соглашением, поставьте в окошке галочку согласия с
 данными
 документами.
 Нажмите
 кнопку

 "Зарегистрироваться".
 "Зарегистрироваться".
 Камали с
 Камали с
 Камали с

Шаг 4. После заполнения регистрационной формы на указанный адрес электронной почты придет системное сообщение от отдела поддержки Навигатора для подтверждения электронного адреса. Необходимо пройти по ссылке, указанной в письме, для получения прав пользователя при работе с Навигатором.

Шаг 5. Итогом регистрации в Навигаторе является предоставление доступа в личный кабинет родителя (законного представителя).

Личный кабинет состоит из следующих вкладок: "Регистрационные данные", "Избранное", "Просмотренное", "Заявки", "Договоры" и "Ваши дети".

Во вкладке **"Регистрационные данные"** Вы можете редактировать свои основные данные. Во вкладке **"Ваши дети"** Вы можете добавить данные о детях (Ф.И.О, дату рождения). Данные будут автоматически вноситься в форму заявки на программу.

При регистрации в Навигаторе с помощью учетной записи на портале Госуслуг, помните:

- если в Навигаторе регистрируется новый пользователь через сервис Госуслуг, то в Навигатор будут переданы данные о детях из личного кабинета пользователя на портале Госуслуги;
- если через Госуслуги заходит пользователь, который уже зарегистрирован в Навигаторе, то данные о детях импортированы не будут, появятся два варианта входа в уже имеющийся кабинет;
- если email пользователя на Госуслугах и в Навигаторе различны, то будет создана новая учетная запись, соответствующая email на Госуслугах (в данном случае необходимо связаться со специалистом муниципального опорного центра).

город Норильск, ул. Кирова, д. 20А, +7 (3919) 23-88-49, 23-88-50, 23-88-54 it.center@norcom.ru